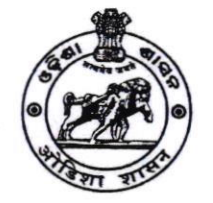

# **BOARD OF REVENUE : ODISHA : CUTTACK**

(ରାଜସ୍ସ ପର୍ଷଦ, ଓଡିଶା, କଟକ)

(E-mail: exam2.bor@gmail.com / exam.bor@gmail.com ) File No.V-03/2023- 603 /Exam. Dated 26/09/2023

# **NOTIFICATION**

It is hereby notified for general information that the 2<sup>nd</sup> Half Yearly Departmental Examination of Officers, 2023 conducted by the Board of Revenue for all Departments of Govt. of Odisha will be held in the last week of December.

On-line applications are hereby invited from the prospective officers through the Proforma application to be made available in the Board's website (boardodisha.nic.in) w.e.f. 3rd October, 2023. The candidates are requested to visit the Board's website and before proceeding for filling the online application form, they are required to go through the guidelines and instructions available in Board's website (Annexure-I).

The candidates are required to furnish application through Online only. No offline applications will be entertained. The link for submission of application online shall be made available from 03.10.2023(Tuesday) to 02.11.2023(Thursday). (Note: 02.11.2023 is the last date for the submission of online application).

The detailed programme of the examination schedule (both Written & Viva-Voce) will be notified later on.

# DOCUMENTS TO BE UPLOADED:

- · Candidates must upload recent coloured passport size photo and scanned signature as per the instruction mentioned in Annexure-I.
- The Forwarding letter duly signed or approved by the head of office must be uploaded.

(If the head of office is an examinee, his / her application should duly be approved by the next Higher Authority).

- No application without forwarding letter shall be entertained.
- · The officers, who want to be exempted from passing of ODIA in the Departmental Examination, should upload their HSC/ equivalent certificate. (Note: ODIA in M.E. Standard will not be considered for exemption)
- · No need to upload HSC/ Equivalent certificate, if you have already been exempted by this office.

No candidate shall be allowed into the Examination Hall without ADMIT CARD. Candidates are advised to check updates on Board's website regularly for latest updates like Programme of the 2<sup>nd</sup> Half Yearly Departmental Examination of Officers, 2023 and availability of Admit Card.

The officers under training at the Gopabandhu Academy of Administration, Bhubaneswar / Madhusudan Das Regional Academy of Financial Management (MDRAFM), Bhubaneswar / any other institution should submit their application in the above manner through their Academy / Institute.

For answering the written papers "with books", the officers will be allowed to use only <u>Bare Acts and Rules</u> brought by them. No other reference material shall be allowed inside the Examination Hall.

Any candidate found indulging in any kind of malpractice during examination shall be debarred from appearing in the Departmental Examination for the next three years. Besides she / he shall also be recommended for Departmental action.

#### :IMPORTANT INSTRUCTIONS FOR CANDIDATES:

- No candidate shall be allowed into the Examination Hall without ADMIT CARD.
- MOBILE PHONES & other electronic gadgets including smart watches etc. are strictly prohibited inside the Examination Hall.
- Candidate must carry "Any one of the original and valid Photo Identification Proof issued by the government".
- Candidates can download their Admit Cards by logging into Board's website <u>"boardodisha.nic.in</u>" 1 week before the scheduled date of the Examination, which will be notified later on.
- For any queries and technical assistance, you may contact the Examination Branch, Board of Revenue, Odisha, <u>Tel. No. 0671-2508006</u>.

By orders of Member, Board of Revenue, Odisha, Cuttack

## 5/2/11-

Secretary, Board of Revenue, Odisha, Cuttack

\*\*\*\*\*\*

## <u>GUIDELINE AND INSTRUCTION</u> <u>FOR ONLINE SUBMISSION OF APPLICATION FORM FOR THE</u> <u>HALF YEARLY DEPARTMENTAL EXAMINATION OF OFFICERS,</u>

#### <u>2023</u>

#### PREREQUISITE:

Before proceeding for filling the Online Application Form, the applicant is required to have the following:

- 1. Personal Mobile Number of the applicant, for validations and future correspondence. In case you provide wrong/incorrect mobile phone number, you will not be able to receive the updates.
- 2. Clearly scanned latest passport size photograph, Signature (10KB to 50KB), Forwarding letter/ Approval Copy of Head of Office(150KB to 300KB) and the scanned HSE / Equivalent Certificate (only for those who have not been exempted from passing of ODIA in the Departmental Examination).

LOGIN-1 (For Creation of Application ID & Password):

- Go to Board's Official Website: <u>http://boardodisha.nic.in/</u>.
- Click on EXAMINATION ICON.
- A screen as shown below will appear.

ODES

# **Choose Type Of Departmental Examination :**

| -                                                                     | CLICK HERE            | OFFICER'S DEPARTMENTAL EXAMINATION (1ST HALF YEARLY DEPARTMENTAL / 2ND HALF YEARLY DEPARTMENTAL EXAM)                                                                                                    |  |  |  |  |
|-----------------------------------------------------------------------|-----------------------|----------------------------------------------------------------------------------------------------|--|--|--|--|
| -                                                                     | CLICK HERE            | ANNUAL DEPARTMENTAL EXAMINATION OF ODISHA MINISTERIAL SERVICE / ODISHA DISTRICT<br>REVENUE SERVICE ON ACCOUNTS & OFFICE PROCEDURE / SPL EXAMINATION IN ODIA/ LAW &<br>STATUTORY RULES FOR REGISTRATION OFFICES. |  |  |  |  |
| 2.67                                                                  | z Marza de Hill Piece |                                                                                                    |  |  |  |  |
| © Copyright Reveal All Rights Reserved<br>Designed by Bhubaneswar Nic |                       |                                                                                                    |  |  |  |  |

#### > Click on THE OFFICER'S DEPARTMENTAL EXAMINATION LINK.

- A screen as shown below will appear.
- > Click on **APPLY ONLINE** available on the right hand side panel.

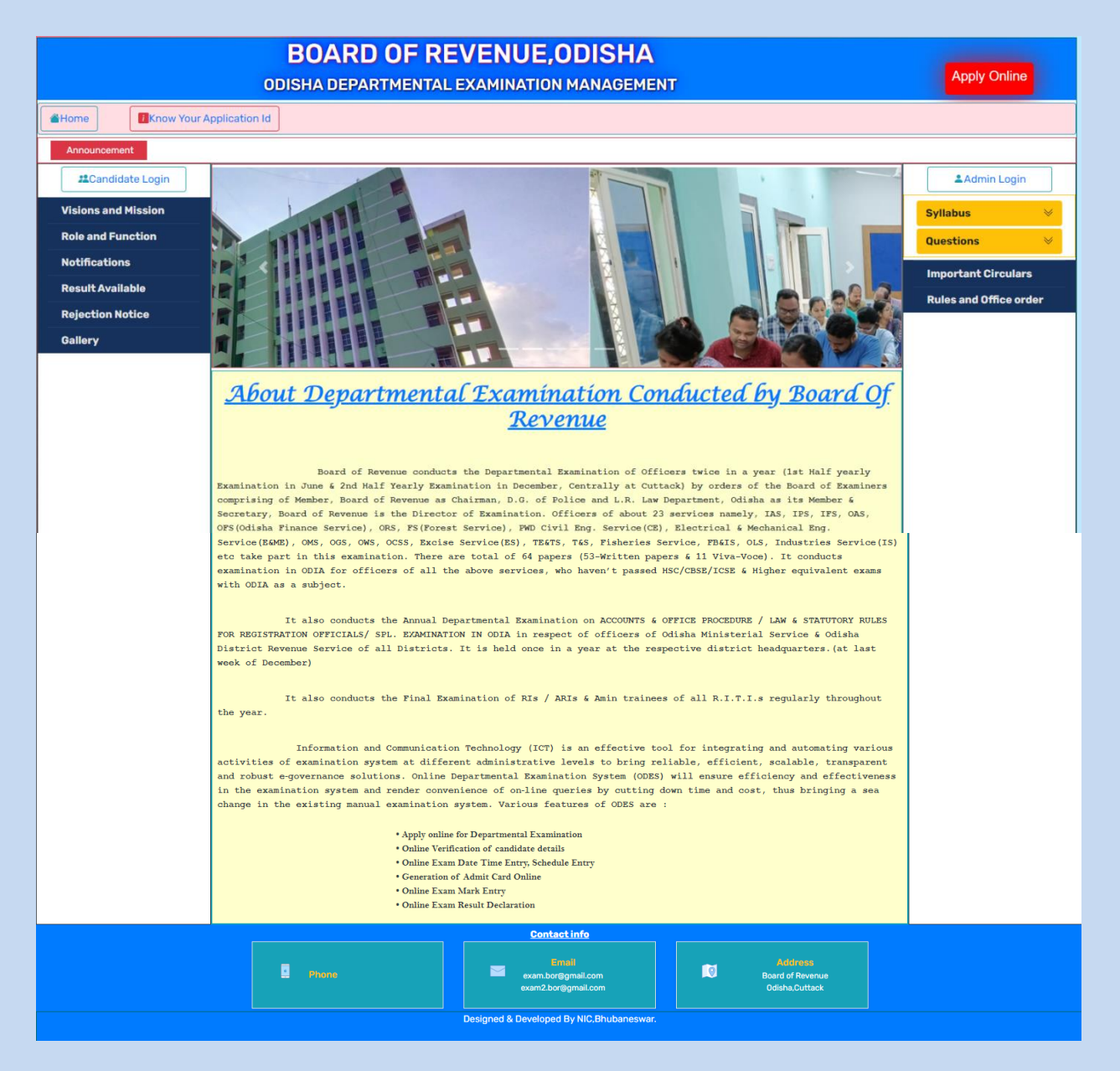

- > The examination form will appear on the screen as shown below.
- Now you are ready for filling up of the form. Please fill the details as per the format wherever it is mentioned. The fields which are marked as \* are mandatory.

The online-form MUST be filled with utmost care and accuracy.

## FILL THE ONLINE APPLICATION FORM

| Application Com                                                                                                    | Admission Form for D                                                                                   | nortmentel Exercised            | on of officers                  |  |  |
|----------------------------------------------------------------------------------------------------|----------------------------------------------------------------------------------------------------|---------------------------------|---------------------------------|--|--|
| Application-Cum                                                                                                    | I-Admission Form for De                                                                                | epartmental Examinati           | on of officers                  |  |  |
| Note: * Fialds Are Mandatory                                                                                                    |                                                                                                    |                                 |                                 |  |  |
| PERSONAL DETAILS                                                                                                    |                                                                                                    |                                 |                                 |  |  |
| Name of service "<br>Designation "<br>Full Name of Applicant"<br>Full Name of Father/Husband"<br>Date of Bith "                                              | Electical & Mechanical Er  EMECRICAL RAMA KRISHNA KRISHNA                                              |                                 |                                 |  |  |
| Date of prim."<br>Do you Have HRMS ID.*<br>Date of Joining in Govt. Service *<br>Email Id.*<br>Have you passed HSC/Equivalent Exam with<br>odia as a paper.* | No View View View View View View View View                                                             |                                 |                                 |  |  |
| SELECT SUBJECTS/PAPERS YOU WANT TO                                                                                                    | APPEAR                                                                                                 |                                 |                                 |  |  |
| Subject *                                                                                                    | LAW 1ST PAPER (W)                                                                                      | LAW 2ND PAPER<br>ELECTRICAL (W) | LAW 2ND PAPER<br>MECHANICAL (W) |  |  |
|                                                                                                    | SERVICES                                                                                               | ODIA 1ST PAPER (W)              | ODIA 2ND PAPER (W)              |  |  |
| ADDRESS DETAILS                                                                                                    |                                                                                                    |                                 |                                 |  |  |
| District"<br>Name of office "<br>Address of office"                                                                                                    | ANGUL V<br>DD<br>SD6D                                                                                  |                                 |                                 |  |  |
| Pin"<br>Contact No"                                                                                                    |                                                                                                    |                                 |                                 |  |  |
| Upload                                                                                                    | Change Film his dis shows                                                                              | United                          |                                 |  |  |
| Upload Photo "<br>Upload Signature"                                                                                                    | Photo size within 10kb to 30kb and<br>Choose File No file chosen<br>Photo size within 10kb to 20kb and | ing format<br>Upload            |                                 |  |  |
| Photo"                                                                                                    | -                                                                                                    |                                 |                                 |  |  |
| Signature*                                                                                                    | Rajech Magnin                                                                                          | ph                              |                                 |  |  |
| Security Code *                                                                                                    | Q2 R QL<br>Can't read the image 7 Click Refree                                                         | *                               |                                 |  |  |

## PART-1 OF THE FORM : ENTER THE PERSONAL DETAILS, VIZ.

- a. Name of the Service
- b. Designation
- c. Applicant Name
- d. Father's/Husband's Name
- e. Date of Birth
- f. HRMS ID(if available)
- g. Date of Joining in Govt. Service.
- h. Email ID.
- i. Have you passed HSC or Equivalent Exam with Odia.?
- ≻ <u>If YES</u>,

UploadHSC/Equivalent certificate for exemption from passing of ODIA (ignore, if you have already been exempted by BoardofRevenue).

➢ <u>If NO</u>,

You may elect ODIA(written&Viva) as papers in the Subject column to appear the exam.

### PART-2 OF THE FORM

## SELECT SUBJECTS/PAPERS YOU WANT TO APPEAR.

- Papers with suffix(W) are written papers
- Papers with suffix(V) are Viva-Voce papers.

## PART-3 OF THE FORM: ADDRESS DETAILS.

- o District Name
- Name of The Office
- Address of Office
- o Pincode
- o Contact/Mobile no.

## PART4OFTHEFORM:DOCUMENTUPLOAD.

- Scanned copy of forwarding letter.(150KB-300KB)
- One Passport size photograph.(IOKB-50KB)
- Scanned copy of Signature of the Candidate.(IOKB-5OKB)
- Scanned copy of HSE/Equivalent Certificate(if required).(150KB-300KB)
- After filling all these information Candidate has to click on "SUBMIT" button.
- > After Submission of Application, Create your password as per the instruction.
  - The Password should be more than 8 characters which must contain at least one upper case, one lower case, one symbol and one number digit(ex:0,1,2,3etc.),

| in Personal Details in |                            |                                                   |                    |  |
|------------------------|----------------------------|---------------------------------------------------|--------------------|--|
|                        | Name of service            | : Poice Service(Asst. Comnd)                      |                    |  |
|                        | Designation                | 1 ACP                                             |                    |  |
|                        | Full Name of Applicant     | : NIKUNJA SWAIN                                   |                    |  |
|                        | Father/Husband Name        | : PINAKI SWAIN                                    | 22                 |  |
|                        | DOB                        | 1 27/03/2019                                      |                    |  |
|                        | Pan Number                 | 1                                                 | . Abhishele Mandal |  |
|                        | Aadhar Number              | 1                                                 |                    |  |
|                        |                            | CODIA 1ST PAPER W                                 |                    |  |
|                        |                            | CODIA 2ND PAPER W                                 |                    |  |
|                        | Fickerst                   | CODIA 1ST PAPER V                                 |                    |  |
|                        | subject                    | ODIA 2ND PAPER V                                  |                    |  |
|                        |                            | CRIMINAL LAW WITH BOOKS (PS) W                    |                    |  |
|                        |                            | CRIMINAL LAW WITH BOOKS (PS) V                    |                    |  |
|                        | Name Of the Office         | : KORAPUT POLICE STATION                          |                    |  |
|                        | Address of Office          | : KORAPUT                                         |                    |  |
|                        | District                   | : KORAPUT                                         |                    |  |
|                        | Pin                        | : 678676                                          |                    |  |
|                        | Mobile No                  | : 6785678578                                      |                    |  |
|                        | Forwording Letter No/Date  | : 890 / 27/03/2019                                |                    |  |
| :: Create Password ::  |                            |                                                   |                    |  |
|                        | Password *                 |                                                   |                    |  |
|                        | Confirm Password *         |                                                   |                    |  |
|                        |                            | PC8A2                                             |                    |  |
|                        | Security Code *            | for the second state in the second                |                    |  |
|                        |                            | Carry read the image / City Menesi                |                    |  |
|                        |                            | PC8A2                                             |                    |  |
|                        |                            | Edit Confirm                                      |                    |  |
|                        |                            |                                                   |                    |  |
|                        | Designment & Designment by | - National Informatics Centre Disconoseer Origina |                    |  |

- Enter the security code (Captcha), which is displayed on the screen.
- Click on <u>Confirm button</u> to finally submit the application form.
- After confirmation a <u>Unique ApplicationID</u> will be provided to the candidate as displayed below.

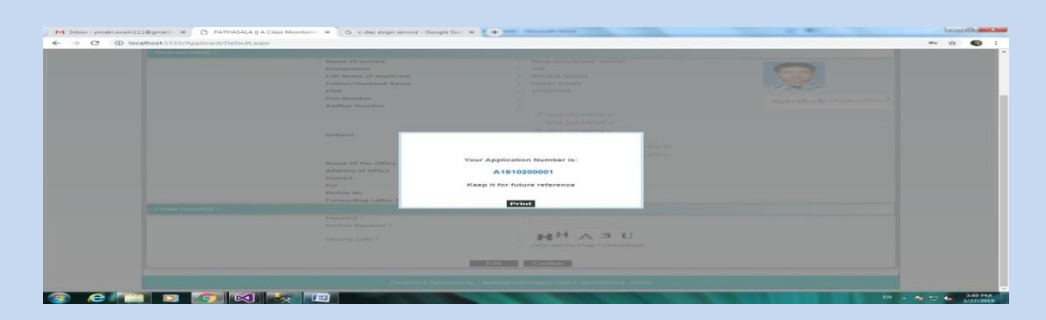

- > One can take the printout of the acknowledgement by pressing: "Control+P"
- > A system generated **Forwarding Letter** will be Provided to all Candidate.
- > Take a Printout for approval of the Higher Authority.

#### LOGIN-2 (for Uploading of Forwarding Letter):

- After approval of the higher authority in the hardcopy, the same need to be uploaded in the Candidate Login.
- Go to Candidate Login using the Unique Application ID & Password.
- Click on the Upload the Forwarding Letter option.
- Upload the Scanned copy of the Forwarding Letter (150KB-300KB).
- Click on <u>SUBMIT</u>.

| M Inbox - pinakiswain111@gmail.c × D PATHASALA    A Class Monitoring | X G c-dac esign service - Google Sea X +                                  |                    |
|----------------------------------------------------------------------|---------------------------------------------------------------------------|--------------------|
| ← → C ① localhost:1555/Applicant/index.aspx                          |                                                                           | 아 ☆ 🚳 :            |
|                                                                      | <b>Board of Revenue</b><br>Govt. of Odisha                                |                    |
| Home                                                                 | Candidate.login (For Taking Port Of Regs.Details & Amrt Card.)            |                    |
|                                                                      | Application No<br>(1910200001<br>Password                                 |                    |
|                                                                      | N 2 N A 9                                                                 |                    |
|                                                                      | ji znasj<br>Login                                                         |                    |
|                                                                      | Designed & Developed by - National Informatics Centre, Bhubaneswar, Odeha |                    |
|                                                                      |                                                                           |                    |
|                                                                      | W1                                                                        | Eti                |
|                                                                      |                                                                           | EN A 😼 🖬 3/27/2019 |

Finally candidates can log into his/her User ID by entering the Application ID with Password created during submission of Application.

After successfully applying the form, the entered form can be displayed / modified as per the desire of the candidate by accessing the form with Application Form No.& Password.

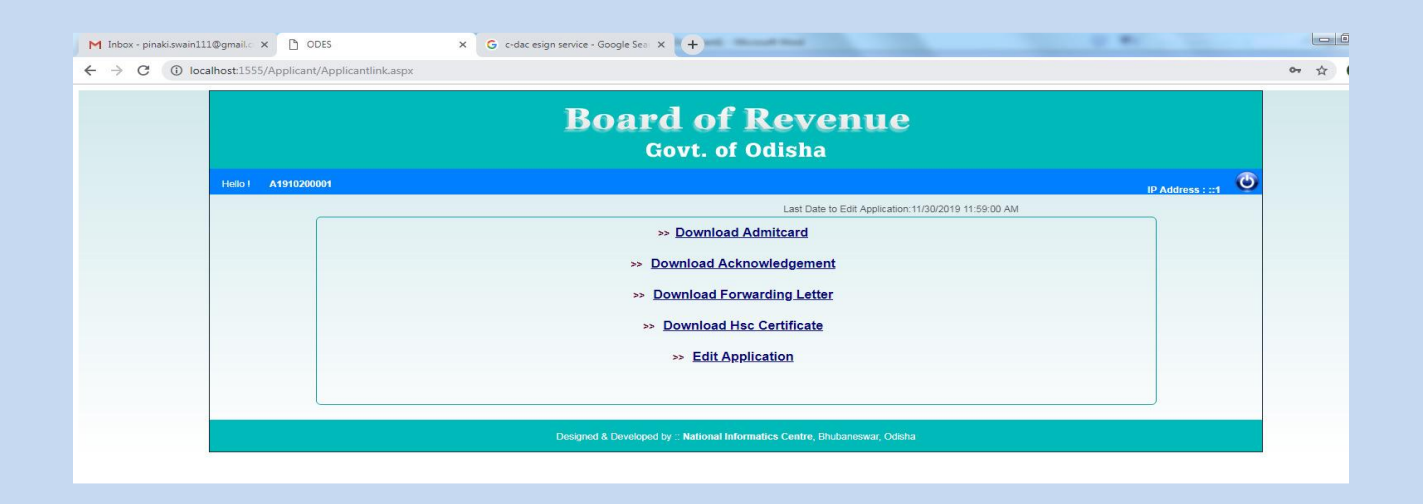

By logging into the Applicant Log-in, a screen is displayed with different options.

- Edit Application
- Download acknowledgement
- Download forwarding Letter
- Download HSC or Equivalent Certificate.

But one can be able to download the Admit Card before 1 week of the Examination as per the notification.

####